Usabilità e Accesso

## David Colven

# Uso della tastiera per accedere a Windows

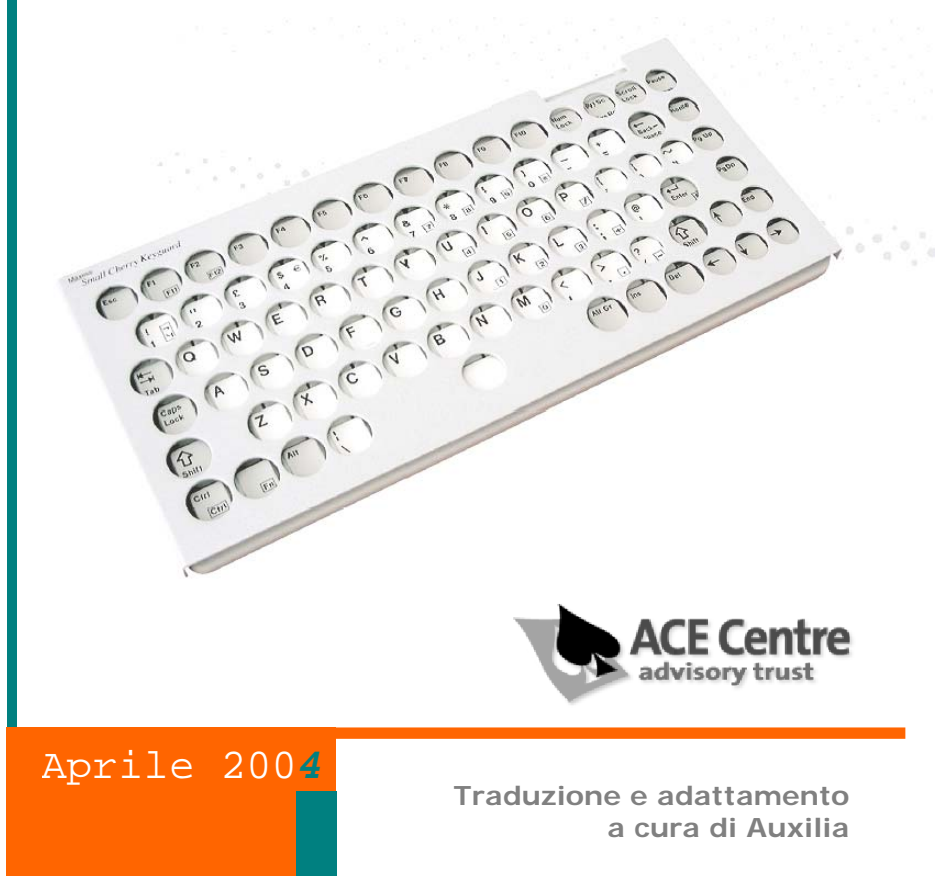

## auxiliaRisorse

Versione del testo originale: Ottobre 2002

Copyright:

David Colven © ACE Centre, 92 Windmill Road, Oxford OX3 7DR colven@ace-centre.org.uk

Traduzione e adattamento a cura di:

Paolo Vaccari Auxilia s.a.s., Via Vaccari 72, 41100 Modena paolo.vaccari@auxilia.it www.auxilia.it

## Sommario

| INTRODUZIONE                                                                         | 4       |
|--------------------------------------------------------------------------------------|---------|
| COME INTERPRETARE I SIMBOLI DEI TASTI IN QUESTO DOCUMENTO                            | 4       |
| PARTE 1 - ACCESSO CON LA TASTIERA – NOZIONI                                          |         |
| FONDAMENTALI                                                                         | 5       |
| NAVIGAZIONE DEI MENÙ                                                                 | 5       |
| ACCESSO A MENÙ, BOTTONI E CONTROLLI                                                  | 5       |
| PARTE 2 - ACCESSO FACILITATO                                                         | 7       |
| IMPOSTAZIONI PER LA TASTIERA                                                         | 8       |
| 1) TASTI PERMANENTI                                                                  | 8       |
| 2) FILTRO TASTI                                                                      | 9       |
| 3) SEGNALI ACUSTICI<br>IMPOSTAZIONI DED IL MOUSE                                     | 9<br>10 |
| INI OSTAZIONI I EK IL MOUSE                                                          | 10      |
| PARTE 3 - ACCESSO AL DESKTOP E ALLA BARRA DELLE                                      |         |
| APPLICAZIONI (WINDOWS 95/98)                                                         | 11      |
|                                                                                      |         |
| FINESTRE DI DIALOGO                                                                  | 12      |
| FINESTRE DI DIALOGO DEI FILE                                                         | 14      |
| SCEGLIERE IL DISCO, LA CARTELLA E IL FILE                                            | 14      |
| PARTE 4 - APPLICAZIONI E DOCUMENTI                                                   | 16      |
| PASSARE DA UNA APPLICAZIONE ATTIVA ALL'ALTRA                                         | 16      |
| PASSARE DA UN DOCUMENTO ALL'ALTRO, ALL'INTERNO DI UNA APPLICAZIONE                   | 16      |
| CHIUDERE I DOCUMENTI ALL'INTERNO DI UNA APPLICAZIONE                                 | 16      |
| CHIUDERE UNA APPLICAZIONE                                                            | 16      |
| PARTE 5 - COME TROVARE I TASTI DI SCELTA RAPIDA                                      |         |
| USATI IN UNA APPLICAZIONE                                                            | 17      |
| PARTE 6 - COMANDI PER LA ELABORAZIONE DEL TESTO                                      | 18      |
|                                                                                      | 10      |
| ALTRI TASTI DI SCELTA KAPIDA IN IVICKOSOFT WORD<br>Spostarsi fra le caselle di testo | 19      |
|                                                                                      |         |

# Introduzione

Nonostante Windows sia stato progettato primariamente per essere utilizzato con un mouse, è possibile accedere alla maggioranza dei programmi con la tastiera. Questo documento descrive come. Le informazioni sono basate sulle versioni di Windows 95/98 e su Microsoft Office 97, ma nel documento sono state inserite le varianti per altre versioni. Vi preghiamo di segnalarci eventuali gli eventuali errori o le omissioni che incontrerete nel testo.

Il font utilizzato per visualizzare la grafica dei caratteri della tastiera in questo documento è stato creato dall'autore ed è disponibile gratuitamente al sito <u>www.ace-centre.org.uk</u> in entrambi i formati PC e Mac. Sebbene siano disponibili altri font che assolvono alla stessa funzione la maggioranza presenta restrizioni nella licenza d'uso. Il nostro no.

### Come interpretare i simboli dei tasti in questo documento

Quando due tasti devono essere premuti contemporaneamente, un tasto viene normalmente mantenuto premuto mentre l'altro viene premuto e rilasciato. Nel documento questa azione viene mostrata come [Att] + E, dove [Att] viene mantenuto premuto e E viene premuto e rilasciato. Quando è descritto che i tasti debbano essere digitati in sequenza, vengono mostrati separati da virgole. I nomi e le voci di menù vengono mostrati in grassetto con una lettera sottolineata a indicare il tasto di scelta rapida.

Il tasto rappresenta la barra spaziatrice e rappresenta il tasto di Invio (quello sulla vostra tastiera potrebbe avere una forma differente da quello mostrato in questo documento).

## Parte 1 - Accesso con la tastiera – Nozioni fondamentali

Questi controlli fondamentali si applicano alla maggioranza dei programmi Windows fornendo l'accesso alla maggioranza se non alla totalità dei controlli.

### Navigazione dei menù

#### Sommario

| Funzioni                             | Tasti     |
|--------------------------------------|-----------|
| Accesso alla barra di menù           | Ait       |
| Muovere alla voce di menù a destra   | •         |
| Muovere alla voce di menù a sinistra | •         |
| Muovere/aprire il menù in basso      | •         |
| Muovere il menù in alto              | <b>●</b>  |
| Confermare la scelta                 |           |
| Chiudere il menù                     | Esc O Alt |

### Accesso a menù, bottoni e controlli

Ciascun menù, bottone o controllo ha un nome in cui una lettera è sottolineata, ad esempio **Eile**. Tenendo premuto  $\square$ , premete quella lettera per completare l'azione. Ad esempio,  $\square$  +  $\square$  aprirà il menù Modifica. Nella maggioranza delle applicazioni potete premere  $\square$ ,  $\square$  consecutivamente per ottenere lo stesso risultato. Anche le voci nei sottomenù hanno una lettera sottolineata, ad esempio **Nuovo**. La voce potrà essere selezionata pemendo quel tasto. Potete uscire da menù e finestre di dialogo premendo  $\square$  e/o  $\square$ .

### In sintesi:

| Funzioni                   | Tasti                              |
|----------------------------|------------------------------------|
| Scegliere menù e controlli | At + lettera<br>sottolineata       |
| Scegliere una voce di menù | Premere la lettera<br>sottolineata |
| Chiudere il menù           |                                    |

## Parte 2 - Accesso Facilitato

L'Accesso Facilitato consente di utilizzare combinazioni di Att Ctr e Shift con altri tasti (come ad esempio Ctr + P per stampare) senza dover premere contemporaneamente i due tasti. Possono anche essere inseriti filtri per bloccare o rallentare l'autoripetizione e per prevenire pressioni ripetute di tasti dovute a tremori. (Le versioni di Windows successive alla 95 sono dotate anche di un programma semplificato che guida attraverso una serie di scelte alla impostazione dei vari paramentri di accessibilità)

Per raggiungere l'Accesso Facilitato premete il tasto Di o bottone Start e scegliete Impostazioni – Pannello di Controllo. Apparirà la finestra del Pannello di Controllo. Fate doppio clic sull'icona dell'Accesso Facilitato.

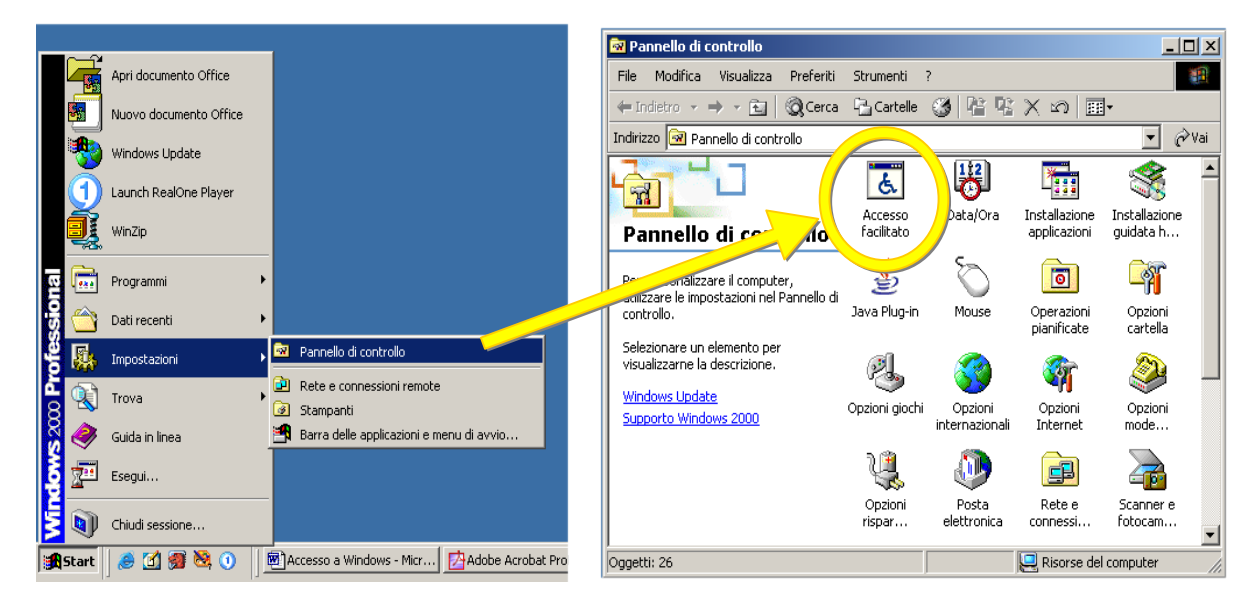

La finestra Proprietà - Accesso Facilitato si aprirà con cinque linguette, o pagine di impostazioni,

ciascuna rilevante per un particolare insieme di bisogni.

Le linguette sono:

- **Tastiera**, per modificare il modo con cui la tatiera risponde alla pressione dei tasti.
- Audio, per le persone con difficoltà di udito e che necessitano di indicatori visivi dei suoni riprodotti.
- Schermo, per facilitare la lettura di menù e schermo a persone con problemi visivi.
- **Mouse**, per consentire il controllo del puntatore del mouse attraverso il tastierino numerico, quando il mouse o altri dispositivi hardware risultano inaccessibili.
- **Generale**, per consentire a utenti di ausili di comunicazione di accedere alle funzioni di tastiera e mouse attraverso il loro ausilio. In questa pagina è anche possibile impostare un tempo di spegnimento automatico delle funzioni dell'Accesso Facilitato.

| Accesso facilitato                                                                                                    | <u>? ×</u>                               |
|----------------------------------------------------------------------------------------------------|------------------------------------------|
| Tastiera Audio Schermo Mouse Generale                                                                                        |                                          |
| Tasti permanenti                                                                                                    |                                          |
| Utilizzare questa funzionalità per compoi<br>tasti con MAIUSC, CTRL o ALT, premer<br>volta.                                  | rre combinazioni di<br>ndo un tasto alla |
| 🔲 Usa Tasti permanenti                                                                                                    | Impostazioni                             |
| Filtro tasti                                                                                                    |                                          |
| Utilizzare questa funzionalità per ridurre l<br>ripetizione oppure per ignorare eventual<br>involontarie dei tasti.          | la velocità di<br>i pressioni            |
| 🔍 🗖 Usa Filtro tasti                                                                                                    | Impostazioni                             |
| Segnali acustici                                                                                                    |                                          |
| Utilizzare questa funzionalità per generare dei segnali<br>acustici alla pressione di BLOC MAIUSC, BLOC NUM<br>e BLOC SCORR. |                                          |
| 🔲 Usa Segnali acustici                                                                                                    | Impostazioni                             |
| Mostra Guida supplementare per la tastiera se                                                                                | disponibile                              |
| ОК А                                                                                                    | nnulla Applica                           |

Le linguette che riguardano gli utenti che lavorano da tastiera sono Tastiera e Mouse.

## Impostazioni per la tastiera

#### 1) Tasti permanenti

Questa impostazione vi consentirà di utilizzare combinazioni di Alt Ctr e Shift con altri tasti senza dover premere due tasti contemporaneamente. Per accedere a queste combinazioni di tasti l'utente deve semplicemente premerli in sequenza, uno alla volta. Le impostazioni per i tasti permanenti sono:

| Impostazioni di Tasti permanenti ? 🗙                                                                                                    | Premere due volte il tasto di modifica<br>per bloccare.                                                                                                    |
|----------------------------------------------------------------------------------------------------|----------------------------------------------------------------------------------------------------|
| Tasti di scelta rapida<br>Per attivare/disattivare Tasti permanenti premere MAIUSC cinque<br>volte.<br>Usa i tasti di scelta rapida<br>Opzioni           | Premendo due volte, ad esempio, il tasto di<br>Shit, si otterrà di mantenerlo bloccato<br>(premuto) finchè non lo si premerà una<br>terza volta. In questo modo, sarà più<br>semplice digitare, ad esempio, tre punti<br>esclamativi uno di seguito all'altro (!!!).                                                                                                    |
| <ul> <li>Premere due volte il tasto di modifica per bloccare</li> <li>Disattiva Tasti permanenti se due tasti sono premuti contemporaneamente</li> </ul> | <ul> <li>Disattiva Tasti permanenti se due tasti<br/>sono premuti contemporaneamente.</li> </ul>                                                                                                    |
| Notifica<br>Segnale acustico alla pressione di un tasto di modifica<br>Mostra lo stato di Tasti permanenti su schermo<br>OK Annulla                      | Altri utenti dello stesso computer, ma che<br>non hanno difficoltà motorie, potrebbero<br>trovare le facilitazioni dei Tasti permanenti<br>un po' fastidiose e poco funzionali. Con<br>questa funzione attivata, se premeranno<br>contemporaneamente due tasti, come<br>avviene nella modalità normale, la<br>facilitazione dei Tasti permanenti si<br>disattiverà. Ciò potrà causare problemi se,<br>successivamente, non si ricorderanno di<br>attivarla di nuovo. |

#### Notifica

Queste impostazioni possono fornire indicazioni visive e uditive dello stato dei tasti permanenti. Con la prima opzione attivata si ottiene la produzione di un suono ogni qualvolta viene premuto uno dei tasti Alt Ctrl o Shift.

Con la seconda opzione attivata, viene visualizzato un piccolo indicatore sulla barra di sistema (di solito in basso a destra) che mostra quando uno di questi tasti è in uso.

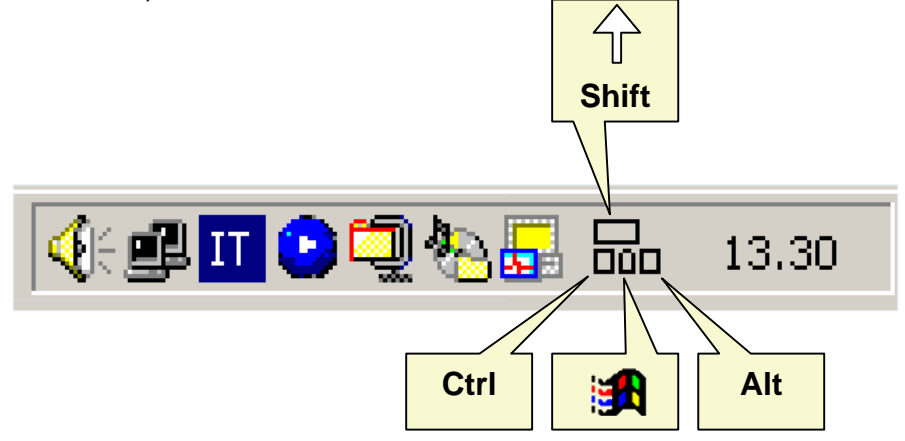

#### 2) Filtro tasti

Queste opzioni sono utili anche per persone che continuano a riscontrare problemi nell'accesso alla tastiera nonostante stiano già impiegando la facilitazione di uno scudo copritastiera. A questi e ad altri utenti può accadere di premere accidentalmente tasti indesiderati o produrre per errore ripetizioni dello stesso carattere.

#### Ignora pressioni ripetute

Questa opzione assicura un migliore controllo a persone che premono accidentalmente due o più volte lo stesso tasto a causa di tremori o altri movimenti involontari. E' possibile impostare un ritardo compreso fra 0.5 e 2 secondi, in modo che tutte le pressioni dello stesso tasto successive alla prima vengano ignorate per la durata del tempo impostato. Il cronometro riparte da zero se viene ripremuto il tasto nel corso di questo tempo.

## I gnora i tasti premuti rapidamente e regola la velocità di ripetizione

Queste impostazioni possono essere d'aiuto a persone che presentano una combinazione di due difficoltà:

- Velocità di ripetizione: può aiutare utenti che hanno difficoltà nel rilasciare il tasto
- **Tempo di pressione**: per utenti che premono accidentalmente altri tasti mentre cercano il tasto voluto

| Impostazioni di Filtro tasti                                                                                                    | <u>? ×</u>   |
|----------------------------------------------------------------------------------------------------|--------------|
| Tasti di scelta rapida<br>Per attivare/disattivare Filtro tasti<br>tenere premuto MAIUSC di destra per otto se<br>I Usa i tasti di scelta rapida | econdi.      |
| Opzioni Filtro                                                                                                    |              |
| O Ignora pressioni ripetute                                                                                                    | Impostazioni |
| <ul> <li>Ignora i tasti premuti rapidamente<br/>e regola la velocità di ripetizione</li> </ul>                                                   | Impostazioni |
| Area di prova delle impostazioni:                                                                                                    |              |
| 1                                                                                                    |              |
| Notifica                                                                                                    |              |
| Segnale acustico alla pressione dei tasti                                                                                                    |              |
| Mostra lo stato di Filtro tasti su schermo                                                                                                    |              |
| ОК                                                                                                    | Annulla      |

#### Avvisi

Come per le funzioni Tasti Permanenti è possibile attivare indicazioni uditive e visive anche per le impostazioni di Filtro Tasti.

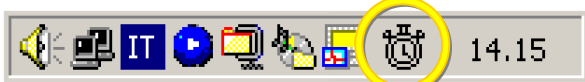

Il simbolo del cronometro sulla barra di sistema segnala la attivazione del Filtro Tasti.

#### 3) Segnali acustici

Attivando questa opzione si otterrà un feedback acustico alla pressione dei tasti Bloc Num, Bloc Scorr e blocco maiuscole (Caps Lock). Non vi sono ulteriori impostazioni, a parte la possibilità di attivare un comando da tastiera per accendere e spegnere questa opzione.

| Imposta | zioni di Segnali acustici                                                                                    | <u>? ×</u> |
|---------|----------------------------------------------------------------------------------------------------|------------|
| Tasti o | di scelta rapida<br>Per attivare/disattivare Segnali acustici<br>tenere premuto BLOC NUM per cinque secondi. |            |
|         | Visa i tasti di scelta rapida                                                                                |            |
|         |                                                                                                    |            |
|         | OK Annu                                                                                                    | la         |

## Impostazioni per il mouse

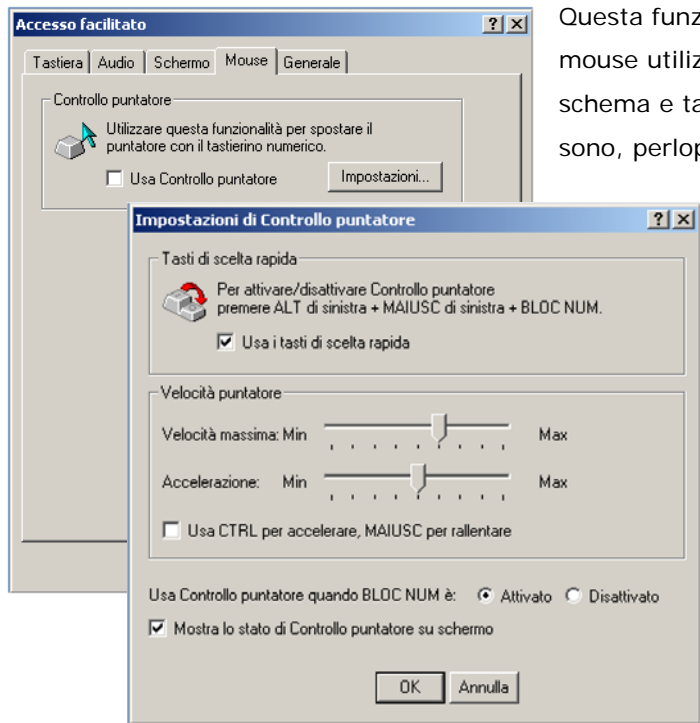

Questa funzione vi permette di controllare il puntatore del mouse utilizzando il **tastierino numerico** della tastiera (vedi schema e tabella riportati più sotto). Tutte le impostazioni sono, perlopiù, autoesplicative; nella tabella sotto è riportata

la funzione dei singoli tasti.

#### Nota

Se utilizzate le sequenze di tasti che corrispondono al clic di destra o al clic simultaneo (sinistro + destro) dovrete premere

il tasto per tornare alla modalità standard del clic (bottone di sinistra).

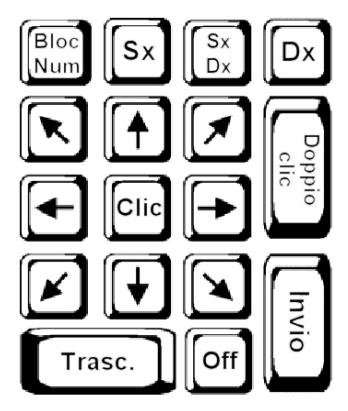

*Tastierino numerico e funzioni di emulazione del mouse* 

| Funzione                                                 | Tasti               |
|----------------------------------------------------------|---------------------|
| Clic                                                     | 5                   |
| Doppio clic                                              | <b>+</b>            |
| Attiva trascinamento                                     | 0                   |
| Disattiva trascinamento                                  |                     |
| Muove il puntatore nelle diverse direzioni               | da 1 a 9, escluso 5 |
| Clic di destra                                           | <b>—</b> , <b>5</b> |
| Doppio clic di destra                                    |                     |
| Clic simultaneo di destra e sinistra                     | *,5                 |
| Doppio clic simultaneo di destra e sinistra              | ★ , 🛨               |
| Riporta il clic alla impostazione predefinita (sinistra) |                     |

## Parte 3 - Accesso al Desktop e alla barra delle applicazioni (Windows 95/98)

Le tre aree principali sullo schermo sono rappresentate dal **Desktop** dalla **Barra delle applicazioni** e dal bottone **Start**. L'accesso al bottone **Start** e ai menù contestuali (attivabili con il clic di destra del

mouse) è una operazione molto semplice se la vostra tastiera riporta i tasti De D. Nel caso in cui la tastiera ne sia priva, potete ricorrere a queste alternative:

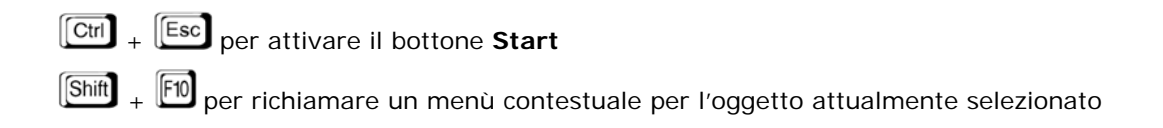

Per muovervi ed evidenziare le varie aree del **Desktop** premete **F6** oppure **F9** (tabulatore):

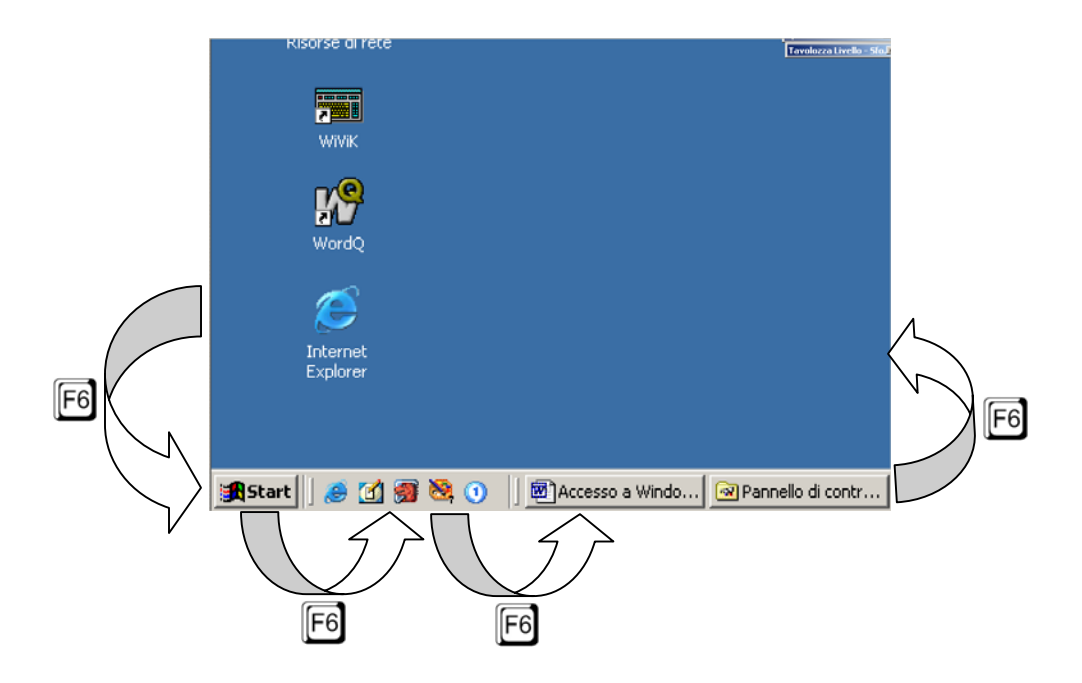

L'oggetto corrente verrà evidenziato con una linea tratteggiata o con un diverso colore di sfondo per le icone. La sequenza di evidenziazione è: bottone **Start – Barra delle Applicazioni –** Icone del **Desktop**. Potete navigare tra le icone sul Desktop utilizzando le frecce direzionali. L'icona evidenziata può essere aperta con il tasto TASTO INVIO.

#### <u>Nota</u>

Quando il focus passa ai bottoni dei programmi chiusi a icona sulla barra delle applicazioni, non si vedrà

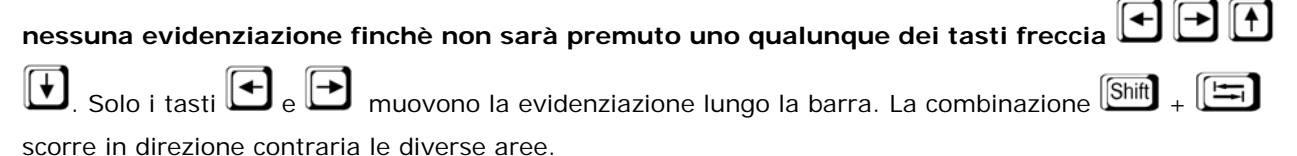

| Funzione                                              | Tasti              |
|-------------------------------------------------------|--------------------|
| Apre il menù Start                                    |                    |
| Apre il menù Start (se non è disponibile il tasto 🔟   | Ctrl + Esc         |
| Apre il menù contestuale (come clic destro del mouse) | F                  |
| Apre il menù contestuale (se non è disponibile 🗐)     | Shift + Ctrl + F10 |
| Muove tra le varie aree dello schermo                 | F6 oppure          |
| Muove tra le icone del Desktop                        |                    |

## Finestre di dialogo

In una finestra di dialogo il controllo attivo è indicato da un sottile riquadro tratteggiato, disegnato intorno al controllo o sulla superficie, se si tratta di un bottone. **Non è possibile rendere questo indicatore più visibile**. Nell'immagine che segue sono sintetizzati i comandi da tastiera che possono essere utilizzati per un completo accesso ai controlli delle finestre di dialogo.

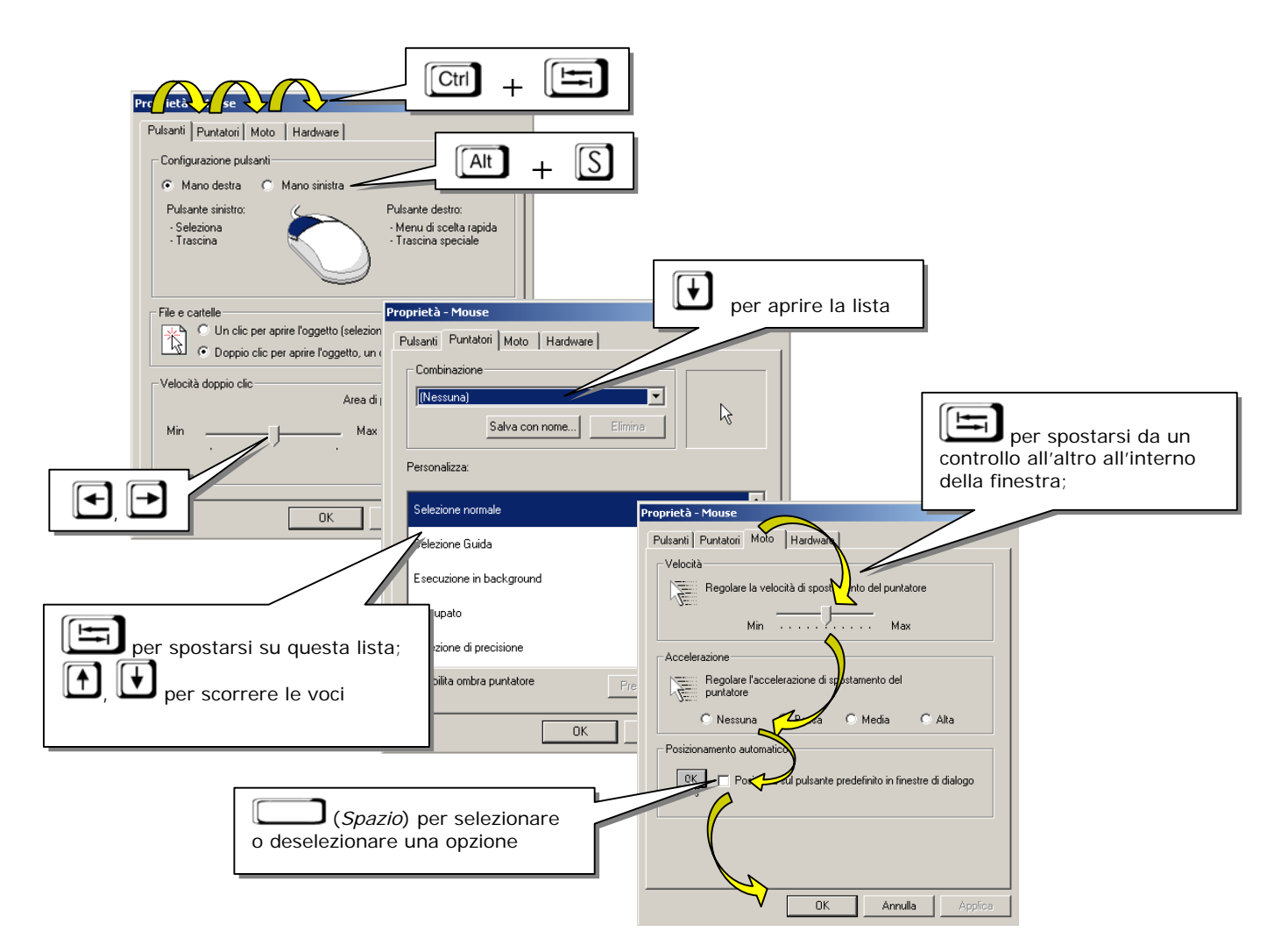

In queste situazioni il tasto più utile è te be che sposta l'evidenziazione in avanti, da un controllo al successivo. La combinazione Shift + Tab permette, invece, di scorrere i controlli all'indietro.

Altri comandi sono:

- 🕘, per attivare i bottoni
- e 🕒 , per le regolazioni dei cursori a scorrimento
- (barra spaziatrice), per attivare e disattivare i bottoni radio e le caselle di controllo
- Ctrl + Tab , permette di passare da una linguetta alla successiva fra quelle poste in alto nella maschera corrente.
   Ctrl + Pil e Ctrl + Pil producono lo stesso effetto.

All'interno delle finestre è possibile accedere direttamente ai controlli nello stesso modo illustrato per i menù a tendina: premete il tasto  $\square$  contemporaneamente alla lettera che compare sottolineata nella descrizione del controllo. In qualche caso, purtroppo, i programmatori hanno dimenticato di assicurarsi che tutti i controlli fossero contraddistinti sempre da lettere diverse; in questo caso i tasti di scelta rapida non funzionano: ad esempio, se in due diversi controlli risultasse sottolineata la lettera <u>a</u> il comando di scelta rapida  $\square$  +  $\square$  non produrrebbe alcun effetto.

Le caselle che presentano un elenco di scelte possono essere aperte con il tasto 🗹 e possono poi essere scorse con i tasti freccia. Digitando la lettera iniziale la lista presenterà direttamente il primo elemento che inizia con quella lettera; questa facilitazione funziona anche se la lista di quel controllo non è stata aperta.

Se il controllo attivo non è un bottone, il tasto attiverà il bottone predefinito (di solito il bottone **Ok**). Il tasto **lesc** quasi sempre attiva il bottone **Annulla**.

#### In sintesi:

| Funzione                                                    | Tasti              |
|-------------------------------------------------------------|--------------------|
| Scorre a rotazione i controlli in avanti                    | Tab                |
| Scorre a rotazione i controlli all'indietro                 | Shift + Tab        |
| Scorre a rotazione le linguette della finestra              | Ctrl + Tab         |
| Scorre a rotazione le linguette della finestra all'indietro | Shift + Ctrl + Tab |
| Apre l'elenco di scelte associato a una casella             | <b>↓</b>           |
| Scorre l'elenco di scelte di una casella                    |                    |
| Regola i cursori a scorrimento                              |                    |
| Attiva il bottone evidenziato                               | Ļ                  |
| Annulla                                                     | Esc                |

## Finestre di dialogo dei file

Per queste finestre sono attivi altri tasti di scelta rapida, oltre a quelli già descritti nel paragrafo precedente. Nella figura che segue sono sintetizzati

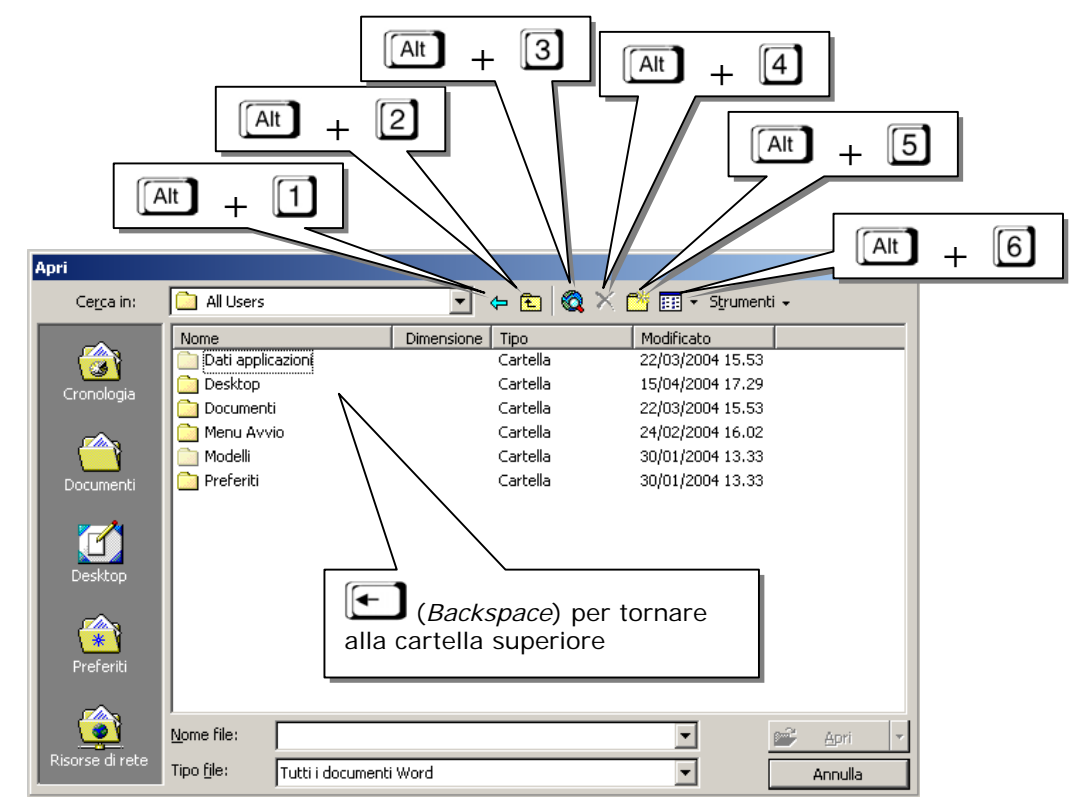

#### Scegliere il disco, la cartella e il file

Utilizzate il tasto Tab per spostarvi sulla casella identificata da **Cerca in** e apritela utilizzando un tasto freccia. Sempre con le frecce, selezionate uno dei dischi presenti nell'elenco, poi premete per confermare. Premete Tab per entrare nel riquadro delle cartelle / file.

- Per evidenziare una cartella o un file utilizzate le frecce e/o la prima lettera della cartella / file.
- Per aprire una cartella spostatevi su di essa e premete il tasto
- Per tornare indietro alla cartella superiore premete il tasto (Backspace).

Altre scelte rapide per l'accesso ai bottoni sono illustrate nella figura sopra. Nel programma Word si accede ai bottoni utilizzando la combinazione Att + < numero > dove *numero* corrisponde alla posizione del bottone: Att + 1 preme il bottone più a sinistra, Att + 2 il bottone successivo e così via. A titolo esemplificativo, nella tabella che segue sono riassunti i comandi di scelta rapida utilizzabili nella finestra di scelta dei files del programma Word.

#### In sintesi:

| Funzione                       | Tasti     |
|--------------------------------|-----------|
| Torna alla cartella precedente | Alt + 1   |
| Sali alla cartella superiore   | Alt + 2   |
| Cerca sul Web                  | Alt + 3   |
| Elimina                        | Alt + 4   |
| Crea una nuova cartella        | Alt + 5   |
| Modalità di visualizzazione    | (Alt) + 6 |

## Parte 4 - Applicazioni e documenti

### Passare da una applicazione attiva all'altra

Per spostarsi da una applicazione all'altra fra quelle attive in un certo momento, tenendo premuto Att premete Tab; se dopo aver premuto Tab continuerete a tenere premuto Att al centro dello schermo comparirà una piccola finestra contenete le icone di tutte le applicazioni aperte. Una delle icone comparirà circondata da un riquadro. Sempre mantenedo premuto Att, premendo in successione Tab il riquadro si sposterà in sequenza da un'icona all'altra. Quando il riquadro avrà raggiunto l'icona del programma voluto, rilasciate il tasto Att. (Allo stesso scopo potete utilizzare anche le funzioni descritte per la barra delle applicazione – vedi parte 3.)

### Passare da un documento all'altro, all'interno di una applicazione

Se all'interno di una applicazione avete più di un documento aperto, potrebbe verificarsi la situazione in cui un certo numero di finestre è nascosto dietro le altre. Per riportare in primo piano queste finestre nascoste potete procedere in due modi:

Utilizzando il menù finestra

All'interno di questo menù, le finestre dei documenti aperti sono elencate con un numero

progressivo; perciò, Att + N, 2 permette di accedere al secondo documento aperto, Att + N, 3 permette di accedere al terzo e così via.

Scorrendo direttamente le finestre

Premendo  $\boxed{\text{Ctrl}} + \boxed{\text{F6}}$  è possibile passare in rassegna, sequenzialmente, tutti i documenti aperti; premendo  $\boxed{\text{Shift}} + \boxed{\text{Ctrl}} + \boxed{\text{F6}}$  è possibile scorrerli all'indietro.

Un singolo documento potrebbe essere ripartito su più riquadri (chiamati *frames*); in Microsoft Word è possibile passare da un frame all'altro utilizzando Shift + F6.

### Chiudere i documenti all'interno di una applicazione

Per chiudere un documento, ad esempio un foglio di lavoro Excel o Word, utilizzate 🖽 + 🖽

### Chiudere una applicazione

Per chiudere una applicazione utilizzate la combianazione  $\boxed{\text{Alt}}$  +  $\boxed{\text{F4}}$ 

# Parte 5 - Come trovare i tasti di scelta rapida usati in una applicazione

Le descrizioni di molti tasti di scelta rapida sono riportate nelle sezioni di aiuto delle apllicazioni. In Microsoft Word, ad esempio, sono raggiungibili attraverso la Guida in Linea, richiamabile con il tasto F1. Una volta aperta la finestra della Guida, fate clic sulla linguetta **<u>Ricerca libera</u>**, poi, nel campo sottostante contrassegnato da **Come procedere?**, digitate "tasti di scelta rapida"; nel riquadro sotto comparirà, fra gli argomenti, anche " Tasti di scelta rapida ". Fate doppio clic su questa voce; sulla destra comparirà la pagina relativa con diversi collegamenti di approfondimento nei quali i comandi sono raggruppati per funzione:

| Guida in linea di Microsoft Word                                                                                                    |                                                                                                    |
|----------------------------------------------------------------------------------------------------|----------------------------------------------------------------------------------------------------|
| Ĩ ↔ ⇒ <b>∄ ñ</b> •                                                                                                    |                                                                                                    |
| Sommario Bicerca libera Indice                                                                                                    | Tasti di scelta rapida                                                                                                    |
| Come procedere?                                                                                                    | Informazioni sui <u>utilizzo dei tasti di sceita rapida</u> .                                                                                                    |
| tasti di scelta rapida<br><u>C</u> erca<br>Sele <u>z</u> ionare l'argomento da visualizzare:<br>Barra degli strumenti Microsoft Office<br>Creazione di scelte rapide per file, cartelle e pagine Web                                                                                                    | Tipi di tasti di scelta rapida       Image: Scelta rapida di utilizzo comune         Tasti di scelta rapida per testo e grafica       Image: Scelta rapida per testo e grafica         Tasti di scelta rapida per l'organizzazione e il layout dei documenti       Image: Scelta rapida per l'organizzazione e il stampa         Tasti di scelta rapida per la visualizzazione e la stampa       Image: Scelta rapida generici da utilizzare in Word |
| Modifica e spostamento di testo e di elementi grafici utilizzando la<br>Visualizzare o nascondere i tasti di scelta rapida nei suggerimenti<br>Stampa di un elenco dei tasti di scelta rapida<br>Informazioni sull'utilizzo dei tasti di scelta rapida<br>Tasti di scelta rapida<br>Personalizzazione delle combinazioni dei tasti di scelta rapida<br>Rimozione di un tasto di scelta rapida da un comando o da un altr<br>Personalizzazione di un menu di scelta rapida<br>Modifica del nome di un comando di menu o di un pulsante della b                         | Tasti di scelta rapida per utenti di WordPerfect Tasti di scelta rapida comuni Riferimento rapido ad alcuni tasti di scelta rapida comuni Tasti funzione Tanta all'inizia                                                                                                    |
| Modifica del nome di un comando di menu o di un pulsante della b<br>Ripristino delle impostazioni originali dei tasti di scelta rapida<br>Combinazioni di tasti con AltGr<br>Assegnazione di un tasto di scelta rapida a un simbolo<br>Tasti per l'invio della posta elettronica<br>Inserimento di simboli e caratteri speciali<br>Assegnazione di un tasto di scelta rapida a un comando o a un all<br>Informazioni sulla memorizzazione e l'inserimento di testo e grafic<br>Tasti per l'utilizzo dell'Assistente di Office<br>Inserimento di una voce di glossario | Tasti di scelta rapida per testo e grafica         Formattazione di caratteri e paragrafi         Modifica e spostamento di testo e grafica         Ricerca di testo e spostamento tra i documenti         Utilizzo di commenti e rilevamento delle modifiche nei documenti         Immissione di riferimenti, note a piè di pagina e chiusura         Utilizzo dei campi         Utilizzo degli oggetti di disegno                                  |
|                                                                                                    | Tasti di scelta rapida per l'organizzazione e il layout dei<br>documenti<br>Utilizzo della struttura di un documento<br>Utilizzo dei documenti di stampa unione<br>Torna all'inizio                                                                                                    |

## Parte 6 - Comandi per la elaborazione del testo

| Per evidenziare una porzione di testo utilizzate il tasto Shiffi in combinazione con le frecce direzionali; |
|----------------------------------------------------------------------------------------------------|
| tenendo premuto anche il tasto 🕅 si riuscirà a evidenziare il testo, una parola per volta (utilizzando i    |
| tasti 🔄, 🔁) o un paragrafo per volta (con 🕩, 🕩). Risultano molto utili anche i tasti 🕥 (Inizio)             |
| Fine. Anche questi possono essere utilizzati in combinazione con Shift e/o Ctrl. Come abbiamo visto è       |
| possibile impostare il funzionamento dei tasti Shiff Ctrl e Att in modo che non debbano essere              |
| mantenuti premuti dall'utente (vedi Parte 2).                                                               |

#### Tasti di scelta rapida attivi nella maggioranza dei programmi di videoscrittura:

| Funzione                                                                                                    | Tasti       |  |
|----------------------------------------------------------------------------------------------------|-------------|--|
| Sposta il cursore a <b>fine riga</b>                                                                                                    | Fine        |  |
| Sposta il cursore alla fine del documento                                                                                                    | Ctrl + Fine |  |
| Sposta il cursore alla lettera successiva                                                                                                    |             |  |
| Sposta il cursore alla <b>riga successiva</b>                                                                                                    | <b>↓</b>    |  |
| Sposta il cursore alla schermata successiva                                                                                                    | Pg          |  |
| Sposta il cursore alla casella di testo (o cella in una tabella) successiva                                                                                                    |             |  |
| Sposta il cursore alla lettera precedente                                                                                                    | •           |  |
| Sposta il cursore alla riga precedente                                                                                                    |             |  |
| Sposta il cursore alla schermata precedente                                                                                                    | Pgt         |  |
| Sposta il cursore alla casella di testo (o cella in una tabella) precedente                                                                                                    |             |  |
| Sposta il cursore all'inizio del prossimo paragrafo                                                                                                    |             |  |
| Sposta il cursore all'inizio della prossima parola                                                                                                    |             |  |
| Sposta il cursore all' <b>inizio della riga</b>                                                                                                    |             |  |
| Sposta il cursore all'inizio del documento                                                                                                    |             |  |
| Sposta il cursore all'inizio della pagina successiva                                                                                                    | Ctrl + Pg   |  |
| Sposta il cursore all'inizio della pagina precedente                                                                                                    | Ctrl + Fgt  |  |
| Mantenendo premuto il tasto Sim in aggiunta alle combinazioni sopra indicate, si ottiene la selezione (evidenziazione) di una porzione di testo dalla posizione iniziale del cursore a |             |  |

quella finale.

| Funzione                                                                                                    | Tasti      |
|----------------------------------------------------------------------------------------------------|------------|
| Annulla l'ultima azione                                                                                                    | Ctrl + Z   |
| Taglia                                                                                                    | Ctrl + 🔀   |
| Соріа                                                                                                    |            |
| Incolla                                                                                                    |            |
| Grassetto                                                                                                    |            |
| Italico (corsivo)                                                                                                    |            |
| Sottolineato                                                                                                    |            |
| Richiama in sequenza le ultime tre<br>posizioni del cursore in cui si è intervenuti<br>sul testo                               | Shift + F5 |
| Modifica le maiuscole/minuscole del testo<br>selezionato: da "TUTTO MAIUSCOLO", a<br>"tutto minuscolo", a "Iniziali Maiuscole" | Shift + F3 |
| Ripete l'ultima azione. Molto utile in caso di complesse azioni ripetitive                                                     | F4         |

#### Pro memoria di altri comandi utili con il programma Word:

#### Altri tasti di scelta rapida in Microsoft Word

In alcuni software vi è possibile definire i vostri tasti di scelta rapida. In Microsoft Word, ad esempio, potete definire i tasti di scelta rapida per:

Per l'inserimento di simboli nel testo: Inserisci – Simbolo – Scelta rapida

Per applicare stili al testo: F<u>o</u>rmato – <u>S</u>tile – <u>M</u>odifica – <u>S</u>celta rapida

Potete anche modificare i tasti di scelta rapida o crearne di nuovi e personalizzati: <u>Strumenti – Personalizza – Comandi – Tastiera</u>

#### Spostarsi fra le caselle di testo

Se nella pagina di un documento Word avete creato diverse caselle di testo potete spostarvi dall'una

all'altra utilizzando la combinazione 🖽 + 🚺.

| Con | Alt | - |
|-----|-----|---|
| Con |     |   |

+ 🗹 ci si sposterà all'indietro, dall'ultima alla prima.